## **GPS Kouprey**

#### Modo de instalação

- Faça o download do arquivo
- Descompactar o arquivo (nescessário WINRAR http://www.winrarbrasil.com.br/winrar/download.mv)
- Formate o Cartão SD no padrão Fat32
- Colocar os arquivos descompactado na raiz do Cartão SD
- Insira o cartão SD na central
- Acessar o GPS através do menu principal e seguir o passo a passo abaixo, conforme modelo o navegador baixado:

## **GPS IGO**

- Inserindo os arquivos na raiz do cartão SD, deverá ficar como exemplo da imagem, onde ,nesse exemplo G:/ refere-se ao cartão SD

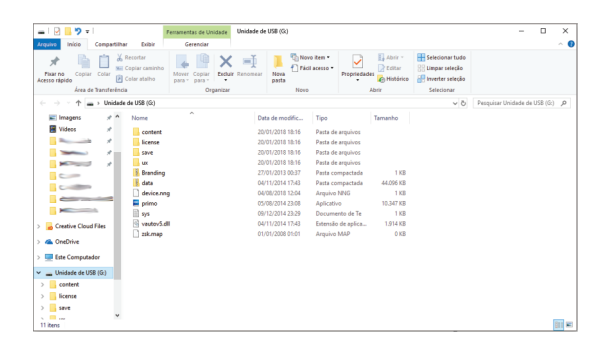

Com cartão inserido na central, acessar o GPS em seguida 'Navegação'

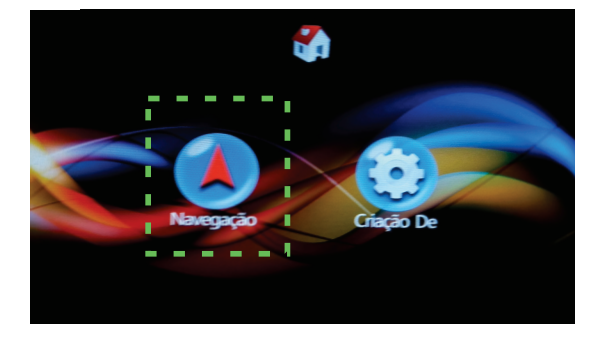

Na raiz do cartão. deslizar a tela, localizar e clicar em 'PRIMO.EXE'

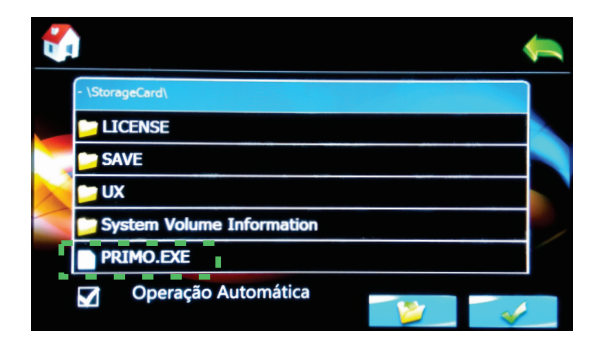

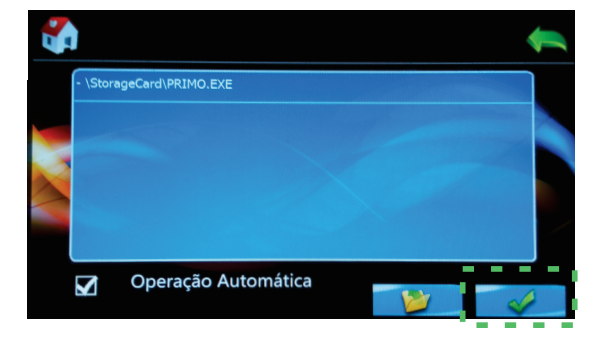

Clicar em 'CONFIRMA'

# **GPS** Sygic

- Inserindo os arquivos na raiz do cartão SD, deverá ficar como exemplo da imagem, onde ,nesse exemplo G:/ refere-se ao cartão SD

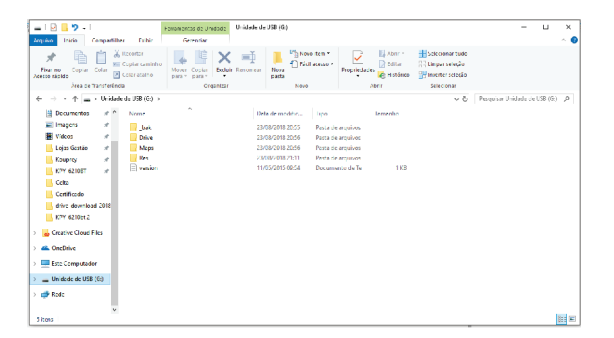

Com cartão inserido na central, acessar o GPS em seguida 'Navegação'

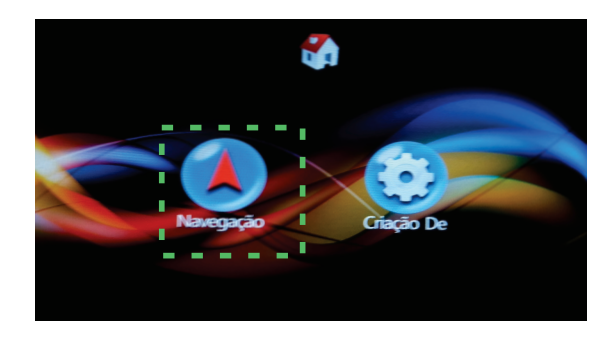

Na raiz do cartão. Navegar em: <u>
\StorageCard\Drive\WindowsCE60\</u>

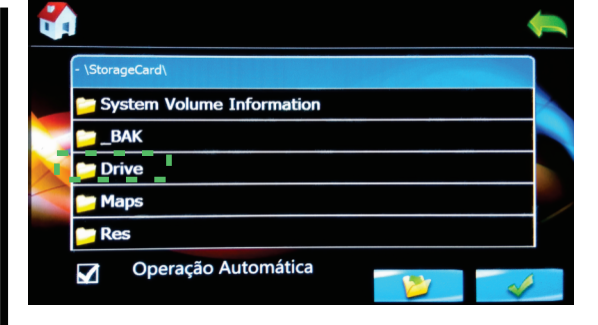

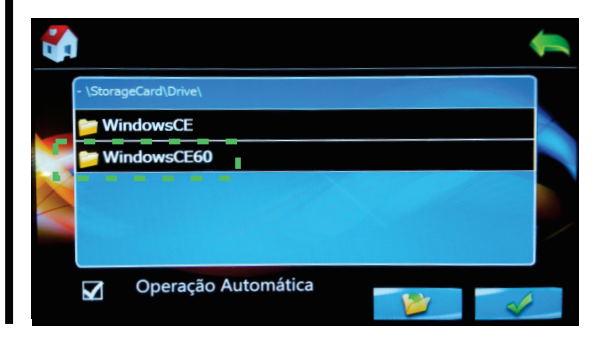

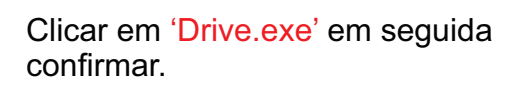

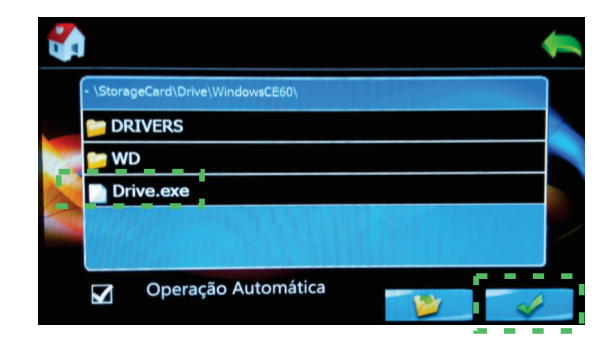

## ACERTAR RELOGIO EM MODELOS COM GPS

### Em GPS acessar 'Criação De'

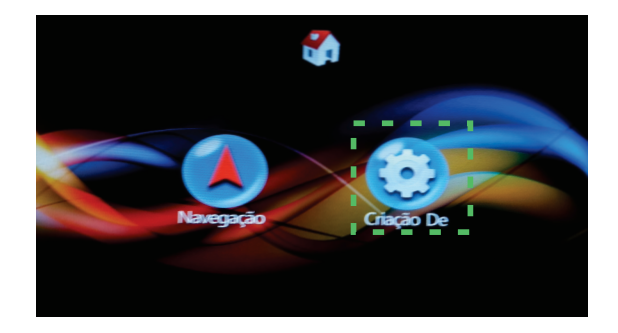

### Clicar em 'Fuso Horário'

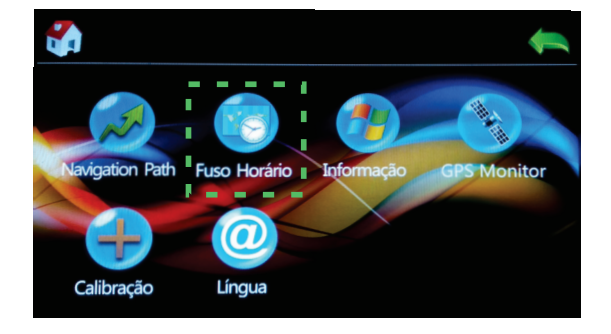

### Localizar e selecionar: Rio de Janeiro GTM-03:00 (para o Fuso horario brasileiro/horario de brasília)

Clicar em Confirma

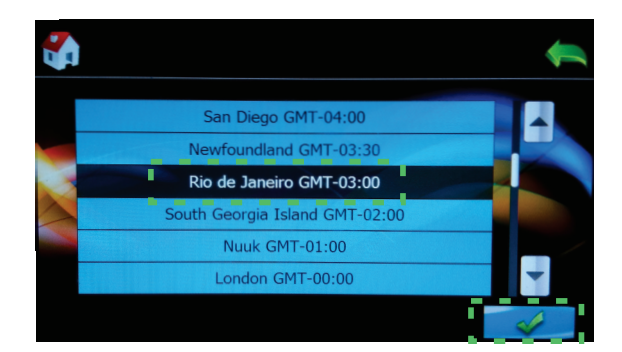

OBS: Nos Modelos com GPS integrado, o relógio é ajustado automaticamente via satélite, conforme região selecionada